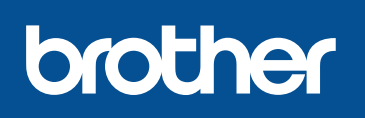

#### DCP-L8400CDN / DCP-L8450CDW MFC-L8650CDW / MFC-L8850CDW / MFC-L9550CDW

# Hurtig installationsvejledning

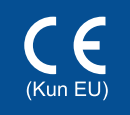

De nyeste manualer fås på

Ikke alle modeller fås i alle lande.

Brother Solutions Center: http://solutions.brother.com/.

Version 0 DAN

### Pak maskinen ud og kontroller delene

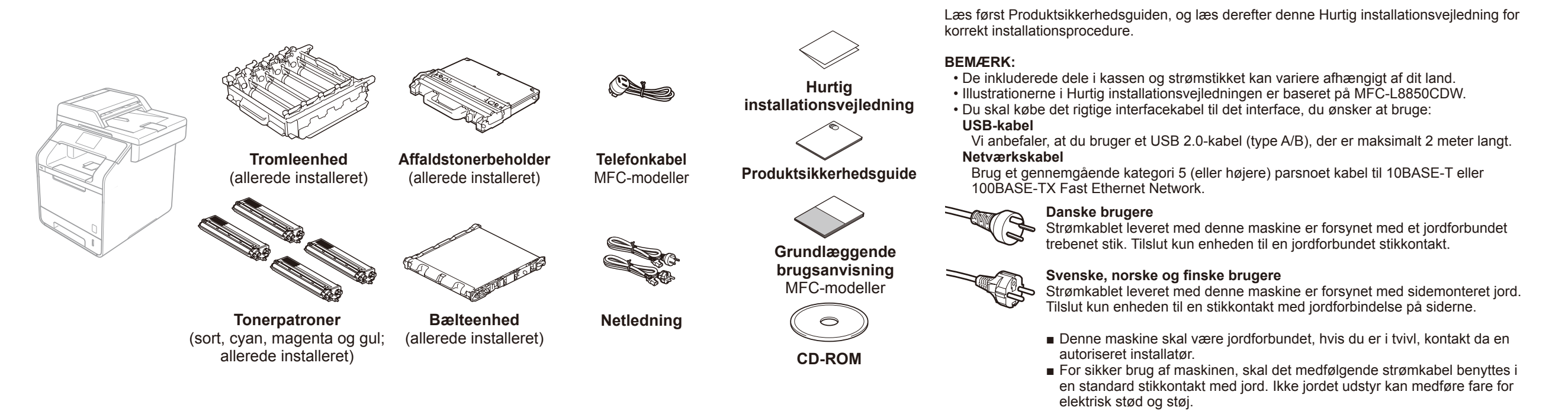

### Fjern pakningsmaterialet fra maskinen

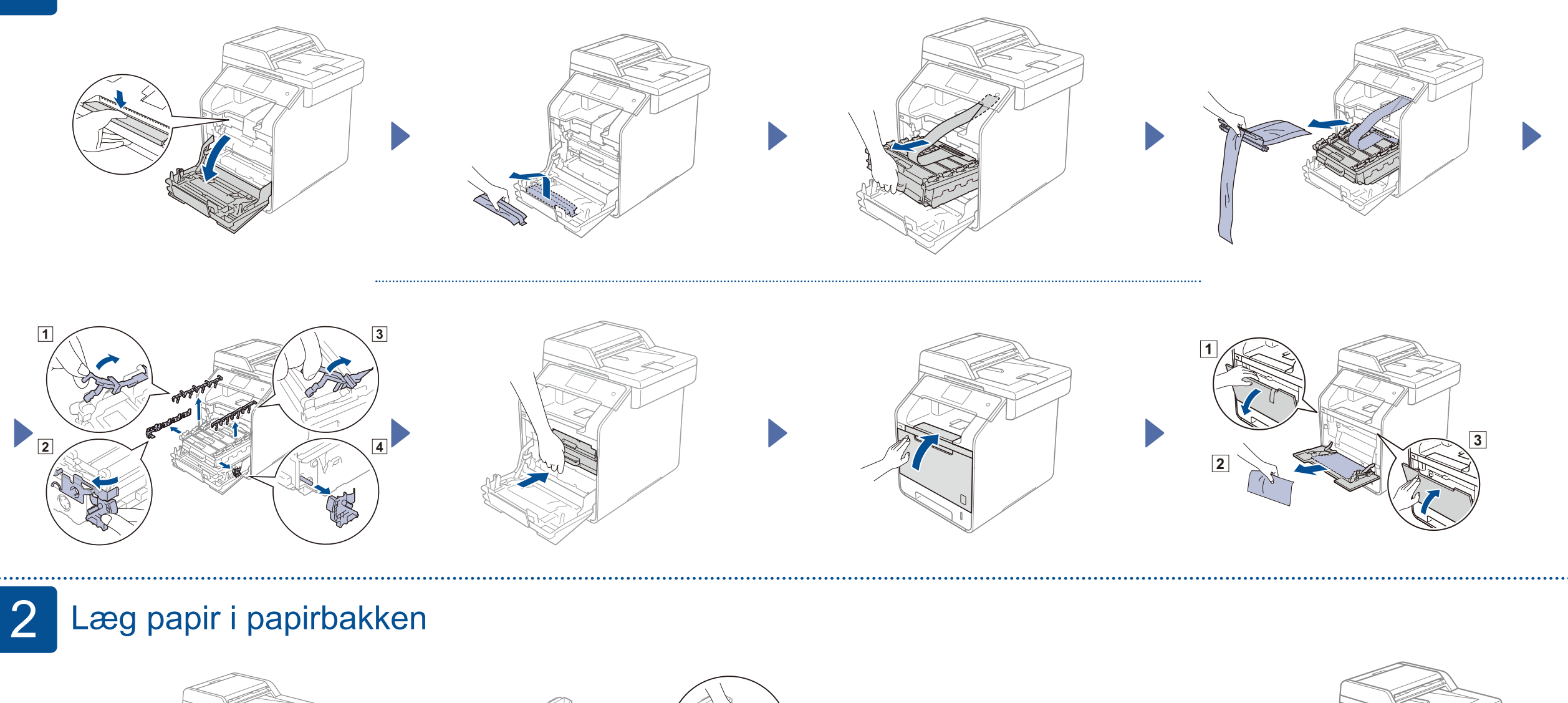

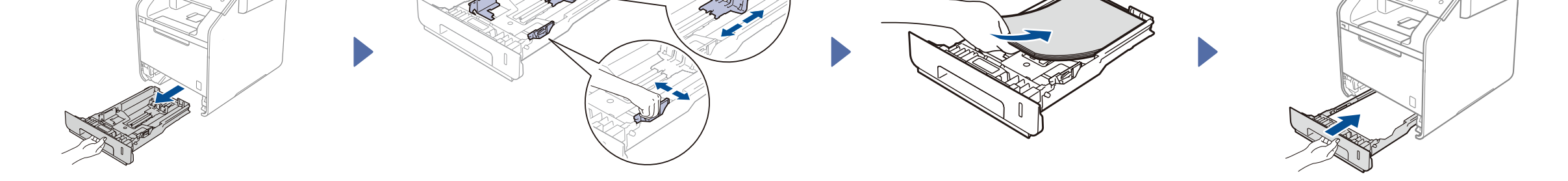

## 3 Tilslut strømledningen og tænd maskinen

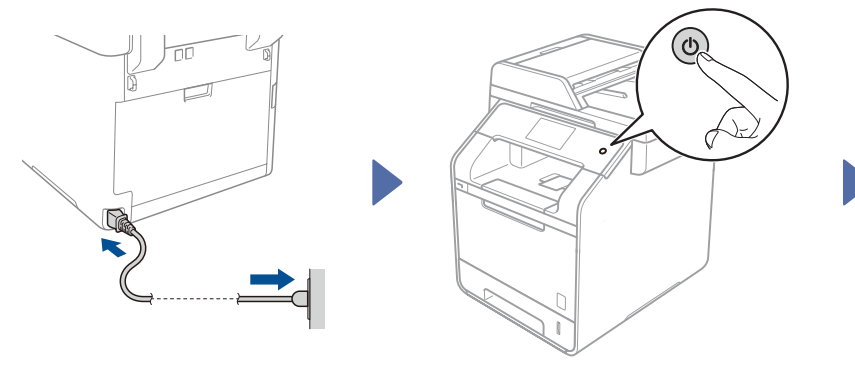

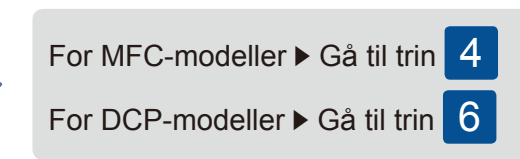

## Vælg dit land (for MFC-modeller)

 Når du har tændt maskinen, viser touchskærmen listen over lande, du kan vælge. Svirp op eller ned, eller tryk på ▲ eller ▼ for at vise dit land, og tryk på dit land.

Tryk på OK.

Touchskærmen vil bede dig om at bekræfte dit valg. Hvis touchskærmen viser det korrekte land, skal du trykke på Yes (Ja).
 —ELLER—
 Tryk på No (Nej) for at gå tilbage til trin 1 for at vælge sproget igen.

5 Vælg dit sprog (for MFC-modeller) (om nødvendigt)

- Tryk på II > All Settings (Alle indst.)
  > Initial Setup (Grundindst.) > Local Language (Lokalt sprog)
- 2. Tryk på dit sprog.
- 3. Tryk på 🎧.

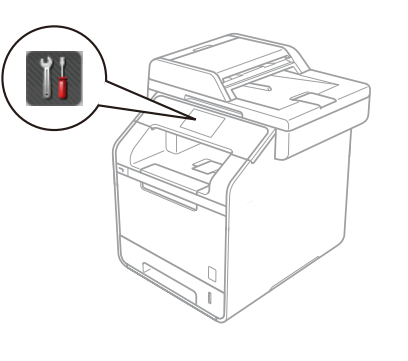

## 6 Vælg dit sprog (for DCP-modeller)

- 1. Når du har tændt maskinen, viser touchskærmen en liste over sprog, du kan vælge. Svirp op eller ned, eller tryk på ▲ eller ▼ for at vise dit sprog, og tryk på dit sprog. Tryk på ⊙ĸ.
- Touchskærmen vil bede dig om at bekræfte dit valg. Hvis touchskærmen viser det korrekte sprog, skal du trykke på Yes (Ja). —ELLER— Tryk på № (Nej) for at gå tilbage til trin 1 for at vælge sproget igen.

#### BEMÆRK:

#### Hvis du har indstillet det forkerte sprog, kan du ændre sproget fra knappen 🌃 på touchskærmen.

( 👫 , All Settings (Alle indst.), Initial Setup (Grundindst.), Local Language (Lokalt sprog))

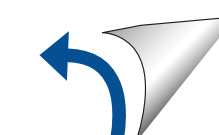

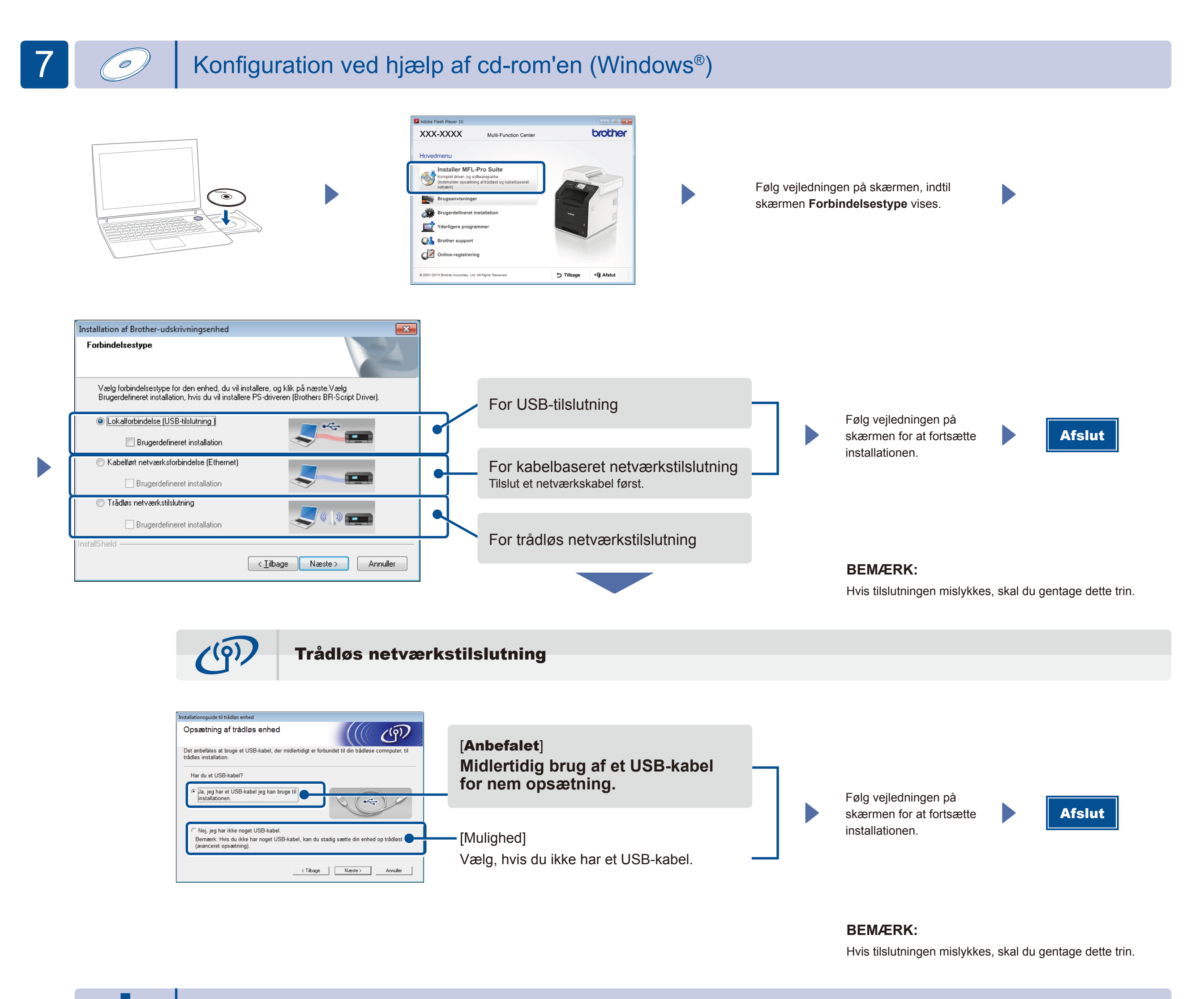

### Konfiguration uden brug af cd-rom'en (Windows<sup>®</sup> uden cd-rom-drev eller Macintosh)

(Windows<sup>®</sup>) solutions.brother.com/windows (Macintosh) solutions.brother.com/mac

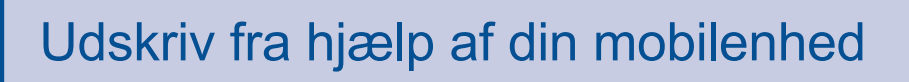

Udskriv fra din mobilenhed ved hjælp af vores gratis program "Brother iPrint&Scan".

1 Tilslut maskinen og adgangspunktet/routeren til trådløst LAN fra maskinens touchskærm.

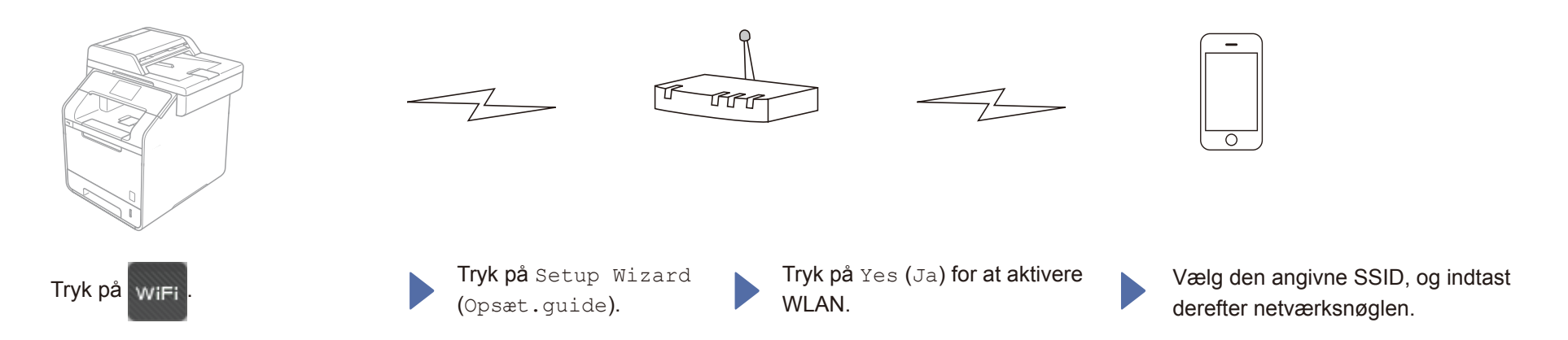

2. Hent "Brother iPrint&Scan" for at begynde at bruge din maskine med mobilenheder. solutions.brother.com/ips

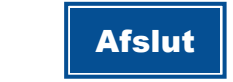